# Sx350またはSG350XスイッチでのVLANインタ ーフェイスIPv4アドレスの設定

# 目的

この記事では、スイッチでVLANインターフェイスのIPv4アドレスを設定する方法について説明 します。

#### 概要

スイッチには複数のIPアドレスを設定でき、ポート、リンク集約グループ(LAG)、仮想ローカル エリアネットワーク(VLAN)、またはループバックインターフェイスのいずれかで設定できます。 スイッチにDynamic Host Configuration Protocol(DHCP)サーバがない場合は、IPアドレスを静的 に割り当てる必要があります。スイッチは、デバイスに設定された直接接続されたIPサブネット 間でトラフィックをルーティングし、同じVLAN内のデバイス間でトラフィックのブリッジを継 続します。トラフィックは、レイヤ3モードでデバイスによってルーティングされます。

次の用語に慣れていない場合は、シスコビジネスをご覧<u>ください。新用語一覧</u>。

**注**:スイッチでIPv4管理インターフェイスを設定する方法については、ここをクリックし<u>てくだ</u> <u>さい</u>。

# 該当するデバイス

- Sx350シリーズ
- •SG350Xシリーズ

## [Software Version]

• 2.3.0.130

## IPv4管理インターフェイスの設定

スイッチがスタンバイスイッチがあるスタッキングモードの場合、スタックアクティブスイッチ オーバー中にネットワークから切断されないように、IPアドレスをスタティックアドレスとして 設定することを推奨します。これは、スタンバイスイッチがスタックの制御を行う場合、 DHCPを使用すると、スタック上の元のアクティブ対応ユニットが受信したIPアドレスとは異な るIPアドレスを受信する可能性があるためです。

#### IPv4ルーティングの有効化

ステップ1:スイッチのWebベースのユーティリティにログインし、[**IP Configuration] > [IPv4** Management and Interfaces] > [IPv4 Interface]を選択します。

**注**:使用できるメニューオプションは、デバイスのモデルによって異なります。この例では、 SG350X-48MPが使用されています。

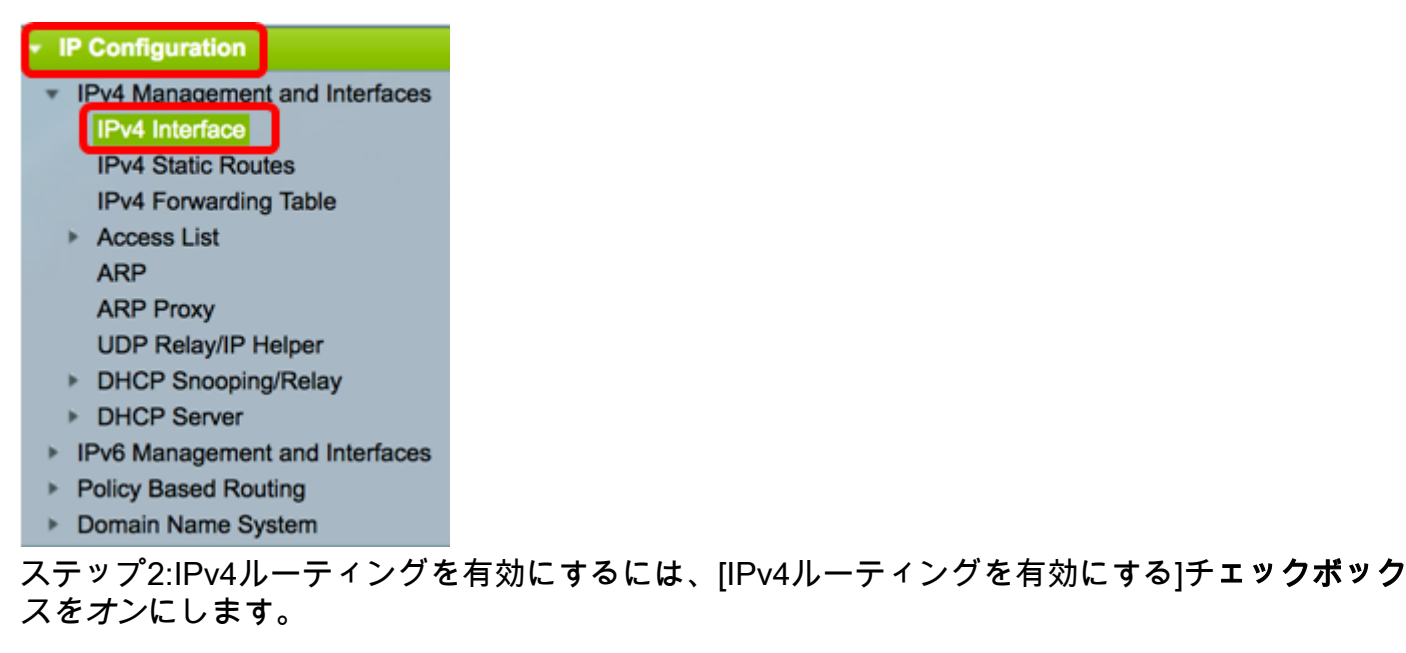

| IPv4 Interface       |  |  |  |  |  |
|----------------------|--|--|--|--|--|
| IPv4 Routing: Enable |  |  |  |  |  |
| Apply Cancel         |  |  |  |  |  |

**注**:スイッチでVLANマッピングを設定する場合は、この機能を無効にする必要があります。

ステップ3:[Apply]をクリ**ックします**。

| IPv4 Interface       |  |  |  |  |
|----------------------|--|--|--|--|
| IPv4 Routing: Enable |  |  |  |  |
| Apply Cancel         |  |  |  |  |

これで、スイッチでIPv4ルーティングが正常に有効になったはずです。

#### インターフェイスでのIPv4アドレスの設定

[IPv4 Interface]ページの[IPv4 Interface Table]には、次の情報が含まれています。

- Interface:IPアドレスが定義されているユニットまたはインターフェイス。ループバックイン ターフェイスの場合もあります。
- IP Address Type:使用可能なオプションは次のとおりです。

- DHCP: Dynamic Host Configuration Protocol (DHCP)サーバから受信。

- *Static* – 手動で入力します。スタティックインターフェイスは、ユーザによって作成される非 DHCPインターフェイスです。

- Default:デフォルトでデバイス上に存在するデフォルトアドレス。設定が行われる前。

- IP Address: インターフェイスに設定されたIPアドレス。
- Mask:設定されたIPアドレスマスク。
- Status: IPアドレスの重複チェックの結果。

- 仮称 - IPアドレス重複チェックの最終結果はありません。

- Valid - IPアドレスの衝突チェックが完了し、IPアドレスの衝突が検出されませんでした。

- Valid-Duplicated:IPアドレスの重複チェックが完了し、重複するIPアドレスが検出されました。

- Duplicated:デフォルトのIPアドレスに重複するIPアドレスが検出されました。

- *遅延*:DHCPクライアントが起動時に有効にされてDHCPアドレスを検出する時間が与えられた場合、IPアドレスの割り当ては60秒間遅延されます。

- *Not Received* - DHCPアドレスにのみ関連します。DCHPクライアントは、検出プロセスを開始 すると、実際のアドレスを取得する前に、ダミーのIPアドレス0.0.0.0を割り当てます。このダミ ーアドレスのステータスはNot Receivedです。

注:この例では、IPv4インターフェイステーブルに、DHCPによって割り当てられたIPアドレスが192.168.100.19で、サブネットマスクが255.255.255.224のデフォルトのVLAN 1が含まれています。

| IPv4 Interfa                                     | IPv4 Interface                                                                   |                |                 |       |  |  |  |  |
|--------------------------------------------------|----------------------------------------------------------------------------------|----------------|-----------------|-------|--|--|--|--|
| IPv4 Routing:                                    | IPv4 Routing: 🗹 Enable                                                           |                |                 |       |  |  |  |  |
| Apply                                            | Cancel                                                                           |                |                 |       |  |  |  |  |
| IPv4 Interface                                   | Table                                                                            |                |                 |       |  |  |  |  |
| Interface IP Address Type IP Address Mask Status |                                                                                  |                |                 |       |  |  |  |  |
|                                                  | VLAN 1         DHCP         192.168.100.19         255.255.255.224         Valid |                |                 |       |  |  |  |  |
| VLAN 1                                           | DHCP                                                                             | 192.168.100.19 | 255.255.255.224 | Valid |  |  |  |  |

ステップ1:新しいインターフェイスを追加するには、[Add]ボタンをクリックします。

| IPv/ | IPv4 Interface Table |                 |                |                 |        |  |  |  |  |
|------|----------------------|-----------------|----------------|-----------------|--------|--|--|--|--|
|      | Interface            | IP Address Type | IP Address     | Mask            | Status |  |  |  |  |
|      | VLAN 1               | DHCP            | 192.168.100.19 | 255.255.255.224 | Valid  |  |  |  |  |
|      | Add                  | Edit            | Delete         |                 |        |  |  |  |  |

ステップ2:[Interface]領域で、IPアドレスを使用して割り当てるインターフェイスタイプのオプションボタンをクリックし、それに応じて特定のインターフェイスを選択します。

| Interface:       | ○ Unit 1           | ✓ 1 D Loopback |
|------------------|--------------------|----------------|
|                  | Dunamia ID Address | 10             |
| IP Address Type: | Statia ID Address  | 20             |
|                  | Static IP Address  | 30             |
| IP Address:      |                    | 40             |

**注**:この例では、VLANがクリックされ、ドロップダウンリストからVLAN 20が選択されていま す。スイッチでVLANを設定する方法については、ここをクリックし<u>てください</u>。

ステップ3:[IP Address Type]領域で、次のオプションから選択します。

・ダイナミックIPアドレス:IPアドレスがDHCPサーバから受信されます。このオプションを選

択した場合は、ステップ6に<u>進みます</u>。

スタティックIPアドレス:IPアドレスを手動で入力します。スタティックインターフェイスは、ユーザによって作成される非DHCPインターフェイスです。

Interface: Unit 1 
Port GE1 
LAG 1 
VLAN 20 
IP Address Type: Dynamic IP Address
Static IP Address

**注**:この例では、[Static IP Address]が選択されています。

ステップ4:(オプション)静的IPアドレスを選択した場合は、[IPアドレス]フィールドにIPアドレ ス*を入力*しま*す*。

IP Address Type: Dynamic IP Address
Static IP Address
IP Address:
IP Address:
IP Address:
IP Address:

注:この例では、192.168.100.66が使用されています。

ステップ5:[Mask]領域のオプションボタンをクリックし、対応するサブネットマスクを入力しま す。次のオプションがあります。

- ネットワークマスク:このアドレスのIPマスク。
- プレフィックス長:IPv4プレフィックスの長さ。

| IP Address: | 192.168.100.66 |    |                 |
|-------------|----------------|----|-----------------|
| Mask:       | Network Mask   |    |                 |
|             | OPrefix Length | 27 | (Range: 8 - 30) |

**注**:この例では、[Prefix Length]を選択し、対応するフィールドに27を入力します。このフィール ドも255.255.255.224ネットワークマスクに変換されます。

<u>ステップ6:[適用]をク</u>リックし、**[閉**じる]をク**リックします**。

| Interface:       | O Unit 1 ‡ Po                                               | ort GE1 💠 🔿 LAG | 1 \$ 💿 VLAN     | 20 ¢ Coopback |
|------------------|-------------------------------------------------------------|-----------------|-----------------|---------------|
| IP Address Type: | <ul> <li>Dynamic IP Ad</li> <li>Static IP Addres</li> </ul> | dress<br>ss     |                 |               |
| • IP Address:    | 192.168.100.66                                              |                 |                 |               |
| Mask:            | O Network Mask                                              |                 |                 |               |
|                  | <ul> <li>Prefix Length</li> </ul>                           | 27              | (Range: 8 - 30) |               |
| Apply Cl         | ose                                                         |                 |                 |               |

ステップ7:(オプション)[**Save**]をクリック**し**、スタートアップコンフィギュレーションファイ ルに設定を保存します。

| MP 48-Port Gigabit PoE Stackable Managed Switch |                 |                |                 |        |  |  |  |
|-------------------------------------------------|-----------------|----------------|-----------------|--------|--|--|--|
| IPv4 Interfa                                    | IPv4 Interface  |                |                 |        |  |  |  |
| IPv4 Routing:                                   | Enable          |                |                 |        |  |  |  |
| Apply                                           | Cancel          |                |                 |        |  |  |  |
| IPv4 Interface 1                                | ſable           |                |                 |        |  |  |  |
| Interface                                       | IP Address Type | IP Address     | Mask            | Status |  |  |  |
| VLAN 1                                          | DHCP            | 192.168.100.19 | 255.255.255.224 | Valid  |  |  |  |
| VLAN 20                                         | Static          | 192.168.100.66 | 255.255.255.224 | Valid  |  |  |  |
| Add                                             | Edit            | Delete         |                 |        |  |  |  |

これで、Webベースのユーティリティを使用して、スイッチのIPv4管理インターフェイス設定を 正しく設定できました。

#### IPv4管理インターフェイスの編集または削除

ステップ1:インターフェイスを編集するには、変更するエントリのチェックボックスをオンにし、[Edit]ボタンをクリ**ック**します。

| IPv4 Interface 1 | fable           |                |                 |        |
|------------------|-----------------|----------------|-----------------|--------|
| Interface        | IP Address Type | IP Address     | Mask            | Status |
| VLAN 1           | DHCP            | 192.168.100.19 | 255.255.255.224 | Valid  |
| 🕗 VLAN 20        | Static          | 192.168.100.66 | 255.255.255.224 | Valid  |
| Add              | Edit            | Delete         |                 |        |

注:この例では、VLAN 20が編集されます。

ステップ2:ページで必要な詳細を更新し、[適用]をクリックして[閉じる]をクリックします。

| Interface:       | O Unit 1 🏶 Po                                                | ort GE1 💠 🔿 LAG | 1 ¢ • VLAN 20 ¢ Coopback |
|------------------|--------------------------------------------------------------|-----------------|--------------------------|
| IP Address Type: | <ul> <li>Dynamic IP Add</li> <li>Static IP Addres</li> </ul> | dress<br>ss     |                          |
| IP Address:      | 192.168.100.66                                               |                 |                          |
| Mask:            | O Network Mask                                               |                 |                          |
|                  | <ul> <li>Prefix Length</li> </ul>                            | 27              | (Range: 8 - 30)          |
| Apply Cl         | lose                                                         |                 |                          |

ステップ3:インターフェイスを削除するには、変更するエントリのチェックボックスをオンにし、[削除]ボタンをク**リック**します。

| IPv4 Interface 1 | fable           |                |                 |        |
|------------------|-----------------|----------------|-----------------|--------|
| Interface        | IP Address Type | IP Address     | Mask            | Status |
| U VLAN 1         | DHCP            | 192.168.100.19 | 255.255.255.224 | Valid  |
| 🕑 VLAN 20        | Static          | 192.168.100.66 | 255.255.255.224 | Valid  |
| Add              | Edit            | Delete         |                 |        |

注:この例では、VLAN 20が削除されます。

インターフェイスを削除したことを示すページが更新されます。

| IPv4 Interface                                                                                         |                                                  |        |  |  |  |  |  |
|----------------------------------------------------------------------------------------------------|--------------------------------------------------|--------|--|--|--|--|--|
| Success. To permanently save the configuration, go to the File Operations page or click the Save icon. |                                                  |        |  |  |  |  |  |
| IPv4 Routing:                                                                                          | Enable                                           |        |  |  |  |  |  |
| Apply                                                                                                  | Cancel                                           |        |  |  |  |  |  |
| IPv4 Interface                                                                                         | Table                                            |        |  |  |  |  |  |
| Interface                                                                                              | Interface IP Address Type IP Address Mask Status |        |  |  |  |  |  |
| VLAN 1                                                                                                 | VLAN 1 DHCP 192.168.100.19 255.255.254 Valid     |        |  |  |  |  |  |
| Add                                                                                                    | Edit                                             | Delete |  |  |  |  |  |

これで、Webベースのユーティリティを使用して、スイッチのIPv4管理インターフェイスを正常に編集または削除できました。

#### IPv4管理インターフェイスへのアクセス

ステップ1:インターフェイスのWebベースユーティリティにアクセスするには、Webブラウザ でIPアドレスを入力します。

**注**:コンピュータがスイッチインターフェイスと同じVLANに接続されていることを確認します 。この例では、192.168.100.66と入力します。

| Not secure     192.168.100.66 cs3d2a9bd3/config/log_off_page.htm |                   |               |                                            |  |
|------------------------------------------------------------------|-------------------|---------------|--------------------------------------------|--|
| Cisco Small Bu                                                   | isiness and scree | endump.bmp (8 | 80 TN INSTALLING HYPER-V 🕒 File Exchange - |  |
| սիսիս                                                            | Switch            |               |                                            |  |
| cisco                                                            |                   | Application:  | Switch Management                          |  |
|                                                                  |                   | Username:     |                                            |  |
|                                                                  |                   | Password:     |                                            |  |
|                                                                  |                   | Language:     | English <b>T</b>                           |  |
|                                                                  |                   |               | Log In Secure Browsing (HTTPS)             |  |

ステップ2:(オプション)スイッチインターフェイスのCLIにアクセスするには、使用しているク ライアントのIPアドレスを入力します。この例では、PuTTYが使用されています。

**注**:SSHまたはTelnetを使用してSMBスイッチCLIにアクセスする方法については、ここをクリックし<u>てください</u>。

| 🕵 PuTTY Configuration                                                                                                    | ? 🗙                                                                                                    |
|----------------------------------------------------------------------------------------------------|----------------------------------------------------------------------------------------------------|
| Category:<br>Session<br>Logging<br>Terminal<br>Keyboard<br>Bell<br>Features<br>Window<br>Appearance<br>Behaviour<br>Translation<br>Selection<br>Colours<br>Colours<br>Connection<br>Proxy<br>Telnet<br>SSH | Basic options for your PuTTY session         Specify the destination you want to connect to         Host Name (or IP address)       Port         192.168.100.66       23         Connection type:       23         Raw       Telnet       Rlogin       SSH         Load, save or delete a stored session       Saved         Saved Sessions       Load         Telnet Sessions       Save         Default Settings       Load         Save       Delete |
| About Help                                                                                                    | Close window on exit:<br>Always Never Only on clean exit<br>Open Cancel                                                                                                    |

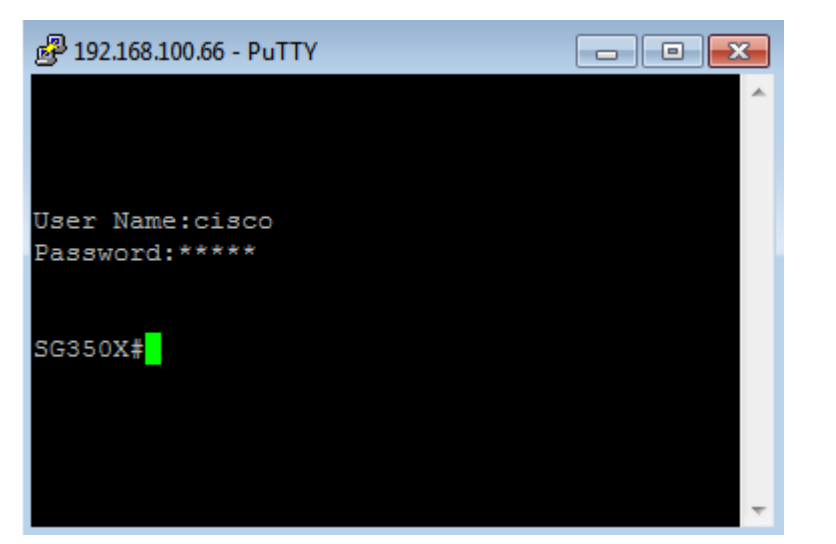

これで、IPv4管理インターフェイスのIPアドレスを使用して、スイッチのCLIまたはWebベースの ユーティリティに正常にアクセスできました。

**注**:スイッチ上の直接接続されていないサブネットへのルーティング用に追加のIPv4ルートを設定する方法については、ここをクリックし<u>てください</u>。